# 在Intersight管理模式下配置VNIC調整

## 目錄

<u>簡介</u> <u>必要條件</u> <u>需求</u> <u>採用元件</u> <u>設定</u> <u>驗證</u> <u>驗證RHEL上的介面卡設定。</u> <u>驗證VMware ESXi上的介面卡設定。</u> <u>直接在UCS上驗證介面卡設定。</u> <u>相關資訊</u>

## 簡介

本文檔介紹通過伺服器配置檔案在Intersight管理模式(IMM)下對VNIC介面卡進行微調的選項。

## 必要條件

乙太網介面卡的作業系統建議設定:

運營計算、儲存和管理策略必須預先配置。

#### 需求

思科建議您瞭解以下主題:

- Intersight管理模式
- 物理網路連線
- •作業系統推薦的乙太網介面卡設定
- VNIC微調元素

#### 採用元件

本文中的資訊係根據以下軟體和硬體版本:

- UCS-B200-M5韌體4.2(1a)
- Cisco UCS 6454交換矩陣互聯, 韌體4.2(1e)
- Intersight軟體即服務(SaaS)

本文中的資訊是根據特定實驗室環境內的裝置所建立。文中使用到的所有裝置皆從已清除(預設))的組態來啟動。如果您的網路運作中,請確保您瞭解任何指令可能造成的影響。

設定

步驟1. 確定伺服器上的VIC介面卡和插槽ID

導航到Servers頁籤> Inventory >選擇Network Adapters選項。

| OPERATE > Servers > UC\$T\$MXC-P2564541MM1-1               |                                     |         |                |  | 🗘 🗖 370 🔺  | 348 🕑 🕬 34                                | ۵ O         | ۵                  |
|------------------------------------------------------------|-------------------------------------|---------|----------------|--|------------|-------------------------------------------|-------------|--------------------|
| General Inventory UCS Server Profile HCL Statistics        |                                     |         |                |  |            |                                           |             | Actions v          |
| Expand All                                                 | Adapter UCS8-MLOM-40G-04_FCH240170R | w       |                |  |            |                                           |             |                    |
| Motherboard<br>Boot                                        | General Interfaces                  |         |                |  |            |                                           |             |                    |
| Management Controller                                      | Alarms                              |         |                |  | Hardware   |                                           |             |                    |
| Memory                                                     | Critical                            |         | Info           |  | Adapter ID | UCS8-MLOM-40G-                            | Part Number | 73-19235-02        |
| Network Adapters     Adapter UCS8-MLOM-40G- 04_FCH240170RW | Warning                             |         |                |  | Connection | 04_FCH240170RW<br>PCI Slot SlotID:0(MLOM) | Serial      | Cisco Systems Inc. |
| <ul> <li>Storage Controllers</li> </ul>                    | Configuration                       |         |                |  | MUUEI      | 0030 ML0M-400-04                          |             |                    |
|                                                            | Firmware Version                    | 5.2(1a) |                |  |            |                                           |             |                    |
|                                                            | Interfaces                          |         |                |  |            |                                           |             |                    |
|                                                            | DCE Interfaces<br>NIC Interfaces    |         | HBA Interfaces |  |            |                                           |             |                    |

**步驟2.建立**乙太網介面卡策略

使用作業系統供應商建議的值建立乙太網介面卡策略。

導航到Policies頁籤> Create Policy > Select Ethernet Adapter。

## Select Policy Type

| Filters              | Q Search                         |                                   |
|----------------------|----------------------------------|-----------------------------------|
| PLATFORM TYPE        | Adapter Configuration            | C Local User                      |
| All                  | ◯ Add-ons                        | O Multicast                       |
| UCS Server           | <ul> <li>Auto Support</li> </ul> | Network CIDR                      |
| O UCS Domain         | Backup Configuration             | Network Configuration             |
| UCS Chassis          | O BIOS                           | Network Connectivity              |
| HyperFlex Cluster    | O Boot Order                     | Node IP Ranges                    |
| C Kubernetes Cluster | Certificate Management           | Node OS Configuration             |
|                      | O Container Runtime              |                                   |
|                      | O Device Connector               | Persistent Memory                 |
|                      | DNS, NTP and Timezone            | O Port                            |
|                      | Ethernet Adapter                 | O Power                           |
|                      | Ethernet Network                 | Replication Network Configuration |
|                      | Ethernet Network Control         | SAN Connectivity                  |
|                      | Ethernet Network Group           | O SD Card                         |
|                      | C Ethernet QoS                   | O Security                        |
|                      | External FC Storage              | Serial Over LAN                   |
|                      | External iSCSI Storage           | <u></u> мтр                       |
|                      | C FC Zone                        |                                   |
|                      | Fibre Channel Adapter            | ⊖ ssh                             |

在Create Policy選單中,選擇Organization並提供Policy Name。

| CONFIGURE > Policies > Ethernet Adapter > Create | ର୍ 🗖 331 🔺 349 🛛 🖸 🕴 ବ୍ୟ 344 🔍 🐼 💿                                                                             |
|--------------------------------------------------|----------------------------------------------------------------------------------------------------|
| ⊂ Progress                                       | Step 1                                                                                                    |
| General                                          | General<br>Add a name, description and tag for the policy.                                                     |
| 2 Policy Details                                 |                                                                                                    |
|                                                  | Organization *                                                                                                 |
|                                                  |                                                                                                    |
|                                                  | Name*                                                                                                    |
|                                                  | RHEL_Eth_Adapter_Policy                                                                                        |
|                                                  |                                                                                                    |
|                                                  | Set Tags                                                                                                    |
|                                                  | No. of the second second second second second second second second second second second second second second s |
|                                                  | Recommended settings for RHEL                                                                                  |
|                                                  |                                                                                                    |
|                                                  | Sthemat Advator Dafault Confinuation *                                                                         |
|                                                  |                                                                                                    |
|                                                  |                                                                                                    |

步驟3.配置作業系統供應商建議的設定。通常,列出的功能在乙太網介面卡策略中配置:

- 接收隊列
- 傳輸隊列
- 振鈴大小
- 完成隊列
- 中斷
- 啟用接收端擴展(RSS)或加速接收流引導(ARFS)

**附註**:RSS和ARFS互斥,因此僅配置一個。不要同時配置兩者。

| ≡          | cisco Intersight     | CONFIGURE > Policies > Ethernet Adapter > Cr | eate                              |                 | 💭 🖪 331 🔺 349        |            | 34 🔍 💮              | 0 |
|------------|----------------------|----------------------------------------------|-----------------------------------|-----------------|----------------------|------------|---------------------|---|
| <u>00o</u> | MONITOR              | ▲ E Progress                                 | Interrupt Settings                |                 |                      |            |                     |   |
| ធ          | OPERATE ^            |                                              | Interrupts                        |                 | Interrupt Mode       |            | Interrupt Timer, us |   |
| ¥          |                      | 1 General                                    | 18                                | U 0<br>1 - 1024 | MSIx                 | ~ 0        | 125                 |   |
|            | Servers              | 2 Policy Details                             | Interrunt Coalescino Type         |                 |                      |            |                     |   |
|            | Chassis              |                                              | Min                               |                 |                      |            |                     |   |
|            | Fabric Interconnects |                                              |                                   |                 |                      |            |                     |   |
|            | Networking           |                                              | Receive                           |                 |                      |            |                     |   |
|            | Humor Flow Churton   |                                              | Receive Queue Count               |                 | Receive Ring Size    |            |                     |   |
|            | hypernex clusters    |                                              | 8                                 | 1 - 1000        | 4096                 | 64 - 16384 |                     |   |
|            | Integrated Systems   |                                              | Transmit                          |                 |                      |            |                     |   |
| ×          | CONFIGURE ^          |                                              | Transmit Queue Count              |                 | Transmit Ring Size   |            |                     |   |
|            | Orchestration        |                                              | 8                                 | 0               | 4096                 | <u></u> 0  |                     |   |
|            |                      |                                              |                                   | 1 - 1000        |                      | 64 - 16384 |                     |   |
|            | Profiles             |                                              | Completion                        |                 |                      |            |                     |   |
|            | Templates            |                                              | Completion Queue Count            |                 | Completion Ring Size |            |                     |   |
|            | Policies             |                                              | 16                                | 1 - 2000        | 1                    | 1 - 256    |                     |   |
|            | Basia                |                                              | Unlink Failback Timeout (seconds) | . 2000          |                      | . 200      |                     |   |
|            | Pools                |                                              | 5                                 | ە ()            |                      |            |                     |   |
| Q          | ADMIN ^              |                                              |                                   | 0 - 600         |                      |            |                     |   |
|            | Targets              |                                              | TCP Offload                       |                 |                      |            |                     |   |

建立後,將乙太網介面卡策略分配給LAN連線策略。

步驟4.創建LAN連線策略

導航到Policies頁籤> Create Policy > LAN Connectivity

| ≡          | cisco Intersight     | CONFIGURE > Policies > Create |                    | 🗘 🛚 331 🖌          | 🛦 349 🖸 🥵 🕫 🔿                   |
|------------|----------------------|-------------------------------|--------------------|--------------------|---------------------------------|
| <u>00o</u> | MONITOR              |                               |                    |                    |                                 |
| Ŷ          | OPERATE ^            |                               |                    | Select Policy Type |                                 |
|            | Servers              |                               | Filters            | Q. Search          |                                 |
|            | Chassis              | -                             |                    |                    |                                 |
|            | Fabric Interconnects |                               |                    |                    | Svslag                          |
|            | Networking           |                               | UCS Server         | Http Proxy Policy  | System QoS                      |
|            | HyperFlex Clusters   |                               | UCS Domain         | MC Access          | ) Thermal                       |
|            | Integrated Systems   |                               | UCS Chassis        | IPMI Over LAN      | Trusted Certificate Authorities |
| ×          | CONFIGURE ^          |                               | HyperFlex Cluster  | iSCSI Adapter      | UCSM Configuration              |
|            | Orchestration        |                               | Kubernetes Cluster | iSCSI Boot         | ○ vCenter                       |
|            | Profiles             |                               |                    | SCSI Static Target | Virtual KVM                     |
|            | Templates            |                               |                    | Kubernetes Version | Virtual Machine Infra Config    |
|            | Policies             |                               |                    | LAN Connectivity   | Virtual Machine Instance Type   |
|            | Pools                |                               |                    | Link Aggregation   |                                 |
| ē          | ADMIN ^              |                               |                    | C Link Control     | ○ VSAN                          |
|            | Targets              |                               |                    |                    | <u></u>                         |

#### 選擇Organization並提供Policy Name。

在target下,平台選擇UCS Server(FI連線)。

| ≡   | cisco Intersight                           | CONFIGURE > Policies > LAN Connectivity > Create | 다 🖪 369 🛦 348 🕝 🥵 <b>4</b> 5 34 다                          |
|-----|--------------------------------------------|--------------------------------------------------|------------------------------------------------------------|
| 000 | MONITOR                                    | ⊂ Progress                                       | Step 1                                                     |
| Ŷ   | OPERATE ^                                  | General General                                  | General<br>Add a name, description and tag for the policy. |
|     | Servers<br>Chassis<br>Fabric Interconnects | 2 Policy Details                                 | Organization * default ~                                   |
|     | Networking<br>HyperFlex Clusters           | [                                                | Name *<br>RHEL_LAN_CP                                      |
|     | Integrated Systems                         |                                                  | Target Platform 💿                                          |
| ×   | CONFIGURE ^                                |                                                  | UCS Server (Standalone)  UCS Server (FI-Attached)          |
|     | Orchestration                              |                                                  | Set Tags                                                   |
|     | Profiles                                   |                                                  |                                                            |
|     | Templates                                  |                                                  | Description                                                |
|     | Policies                                   |                                                  |                                                            |
|     | Pools                                      |                                                  |                                                            |

在LAN連線策略中,導航到vNIC配置部分並配置至少兩個網路介面。在此示例中,建立了eth0和 eth1介面。

在Add vNIC 配置頁籤的General下,提供名稱eth0。

在「MAC Address」部分下,選擇適當的MAC Address Pool。

在Placement部分下,將Slot ID配置為MLOM。

將PCI Link 和PCI Order 選項的值保留為0 ,將Switch ID 選項保留為A。

|                                                                                 | Add vNIC   |                |                      |
|---------------------------------------------------------------------------------|------------|----------------|----------------------|
| General                                                                         |            |                |                      |
| Name *<br>eth0                                                                  | <u>o</u> ! | Pin Group Name | <u>~ 0</u>           |
| MAC Address                                                                     |            |                |                      |
| Pool     Static       MAC Address Pool * ①       Selected Pool     MAC-IMM-POOL |            |                |                      |
| Placement                                                                       |            |                |                      |
| Slot ID *<br>MLOM                                                               | 0          | PCI Link<br>0  | <u>()</u> ©<br>0 - 1 |
| Switch ID *                                                                     | × 0        |                |                      |

導航到Consistent Device Naming(CDN)選單,然後選擇VNIC Name。

新增乙太網路組策略、乙太網路控制策略、乙太網QoS和乙太網介面卡策略。

| Consistent Device Naming (CDN)                                          |
|-------------------------------------------------------------------------|
| Source<br>vNIC Name v ©                                                 |
| Failover                                                                |
| Enabled O                                                               |
| Ethernet Network Group Policy * ①                                       |
| Selected Policy IMM-Ethernet ③   ×                                      |
| Ethernet Network Control Policy * ()<br>Selected Policy IMM_policy () × |
| Ethernet QoS * ①                                                        |
| Selected Policy UCSC-veth-qos-policy1                                   |
| Ethernet Adapter * ©<br>Selected Policy RHEL_Eth_Adapter_Policy ③   ×   |
| iSCSI Boot ①<br>Select Policy 🗐                                         |

重複相同步驟以建立介面eth1,相應地配置PCI Link、PCI Order和Switch ID值。

| ≡          | cisco Intersight     |   | CONFIGURE > Policies > LAN Co | nnectivity > Create |            |                     |                     | ۵ ه                | 369 🔺 348          | ₽ <b>₽</b>       | 34 🔍      | <b>0</b> 0  |           |
|------------|----------------------|---|-------------------------------|---------------------|------------|---------------------|---------------------|--------------------|--------------------|------------------|-----------|-------------|-----------|
| <u>00o</u> | MONITOR              | Â | ☑ Progress                    |                     | IUN        |                     |                     |                    |                    |                  |           |             |           |
| Ŷ          | OPERATE ^            |   | 1 General                     |                     |            | None                | Pool                |                    | Static             |                  |           |             |           |
|            | Servers              |   | Ĭ                             |                     |            |                     |                     |                    |                    | _                |           |             |           |
|            | Chassis              |   | 2 Policy Details              |                     | <b>0</b> T | This option ensures | the IQN name is n   | ot associated with | the policy         |                  |           |             |           |
|            | Fabric Interconnects |   |                               |                     | vNIC Co    | onfiguration        |                     |                    |                    |                  |           |             |           |
|            | Networking           |   |                               |                     | _          |                     |                     |                    |                    |                  |           |             |           |
|            | HyperFlex Clusters   |   |                               |                     |            | Manual vNICs        | Placement           | Aut                | o vNICs Placement  |                  |           |             |           |
|            | Integrated Systems   |   |                               |                     |            | or manual placem    | ent ontion you need | to specify places  | ent for each vNIC. | Learn more at He | In Center |             |           |
| ×          | CONFIGURE ^          |   |                               |                     |            | or mandar process   | en opnon you need   | no opeeny ploten   |                    |                  | p oenter  |             |           |
|            | Orchestration        | l |                               |                     | A          | dd vNIC             |                     |                    |                    |                  |           | Graphic vNI | Cs Editor |
|            | Profiles             |   |                               |                     |            |                     |                     |                    |                    |                  |           |             | ۵         |
|            | Templates            |   |                               |                     |            | Name                | Slot ID             | Switch ID          | DCI Link           | PCI Order        | Cailouar  | Pin Group   |           |
|            | Policies             |   |                               |                     |            | Name                | 310110              | SWILLIND           | POLIIK             | FCI Oldei        | Failovei  | Fill Gloup  |           |
|            | Pools                |   |                               |                     |            | eth0                | MLOM                | A                  | 0                  | 0                | Disabled  |             |           |
| -          |                      |   |                               |                     |            | eth1                | MLOM                | В                  |                    |                  | Disabled  |             |           |
| ۹.         | ADMIN ^              |   |                               |                     |            |                     |                     |                    |                    |                  |           |             |           |
|            | Targets              |   |                               |                     |            |                     |                     |                    |                    |                  |           |             |           |

最後,建立LAN連線策略。建立後,將其分配到UCS服務器配置檔案。

**步驟5**.建立伺服器配置檔案。

導航到Profiles頁籤,然後選擇Create UCS Server Profile。

### 提供Organization和Name詳細資訊。

| ≡          | cisco Intersight     | CONFIGURE > Create UCS Server Profile | 다 🖬 369 🛦 348 🛛 🤤 🕫 34 🔍 🐯                                      |
|------------|----------------------|---------------------------------------|-----------------------------------------------------------------|
| <u>00o</u> | MONITOR              | ⊂ Progress                            | Step 1                                                          |
| Ŷ          | OPERATE ^            | General                               | General<br>Enter a name, description, tag and select a platform |
|            | Servers              | 2 Server Assignment                   | for the server profile.                                         |
|            | Fabric Interconnects | 3 Compute Configuration               | Organization *                                                  |
|            | Networking           | 4 Management Configuration            | Name *                                                          |
|            | HyperFlex Clusters   | 5 Storage Configuration               | RHEL_TZ_Adapter O                                               |
|            | Integrated Systems   | 6 Network Configuration               | Target Platform ©                                               |
| ×          | CONFIGURE ^          | 7 Summary                             | UCS Server (Standalone)                                         |
|            | Orchestration        |                                       |                                                                 |
|            | Profiles             |                                       | Set Tags                                                        |
|            | Templates            |                                       |                                                                 |
|            | Policies             |                                       | Description                                                     |
|            | Pools                |                                       | <pre></pre>                                                     |

選擇所有相關配置,如計算、管理和儲存設定。

在網路配置下,選擇適當的LAN連線策略。

| ≡          | cisco Intersigi      | ht | CONFIGURE > Edit UCS Server Profil | e (RHEL_Server_Profile)                                                                                                    |  |
|------------|----------------------|----|------------------------------------|----------------------------------------------------------------------------------------------------|--|
| <u>00o</u> | MONITOR              | Â  | ⊂ Progress                         | Step 6                                                                                                    |  |
| Ŷ          | OPERATE              | ^  | 1 General                          | Network Configuration<br>Create or select existing Network Configuration<br>policies that you want to associate with this profile. |  |
|            | Chassis              |    | 2 Server Assignment                |                                                                                                    |  |
|            | Fabric Interconnects |    | 3 Compute Configuration            | Adapter Configuration                                                                                                    |  |
|            | Networking           |    | 4 Management Configuration         | LAN Connectivity                                                                                                    |  |
|            | HyperFlex Clusters   |    | 5 Storage Configuration            | SAN Connectivity                                                                                                    |  |
|            | Integrated Systems   |    | Network Configuration              | Auto Placement Configuration for vNICs & vHBAs                                                                                     |  |
| ×          | CONFIGURE            | ^  | 7 Summary                          | Graphical representation of vNICs & vHBAs placement is only applicable for Auto Configuration mode.                                |  |
|            | Orchestration        |    | •                                  |                                                                                                    |  |
|            | Profiles             |    |                                    |                                                                                                    |  |
|            | Templates            |    |                                    | ÷G                                                                                                    |  |
|            | Policies             |    |                                    | No vNICs & vHBAs Placement Available<br>Assign server and attach LAN/SAN connectivity policies to view representation              |  |
|            | Pools                |    |                                    | radigit of the and attach bird or the connecting policies to then type administration                                              |  |
| ٩          | ADMIN                | ^  |                                    |                                                                                                    |  |
|            | Targets              |    |                                    |                                                                                                    |  |

| s<br>Constant<br>P                                       | Rep 6<br>Network Configuration<br>Create or select existing Network Configuration<br>Policies that you want to associate with this profile. |               |
|----------------------------------------------------------|----------------------------------------------------------------------------------------------------|---------------|
| Adapter Configuration                                    |                                                                                                    |               |
| LAN Connectivity                                         |                                                                                                    | ⊘ RHEL_LAN_CP |
| SAN Connectivity                                         |                                                                                                    |               |
|                                                          |                                                                                                    |               |
| Auto Placement Configuration for vNICs & vHBAs           |                                                                                                    |               |
|                                                          |                                                                                                    |               |
| • Graphical representation of vNICs & vHBAs placement is | only applicable for Auto Configuration mode.                                                                                                |               |
|                                                          |                                                                                                    |               |

選擇Deploy以配置伺服器配置檔案並驗證所有步驟是否成功完成。

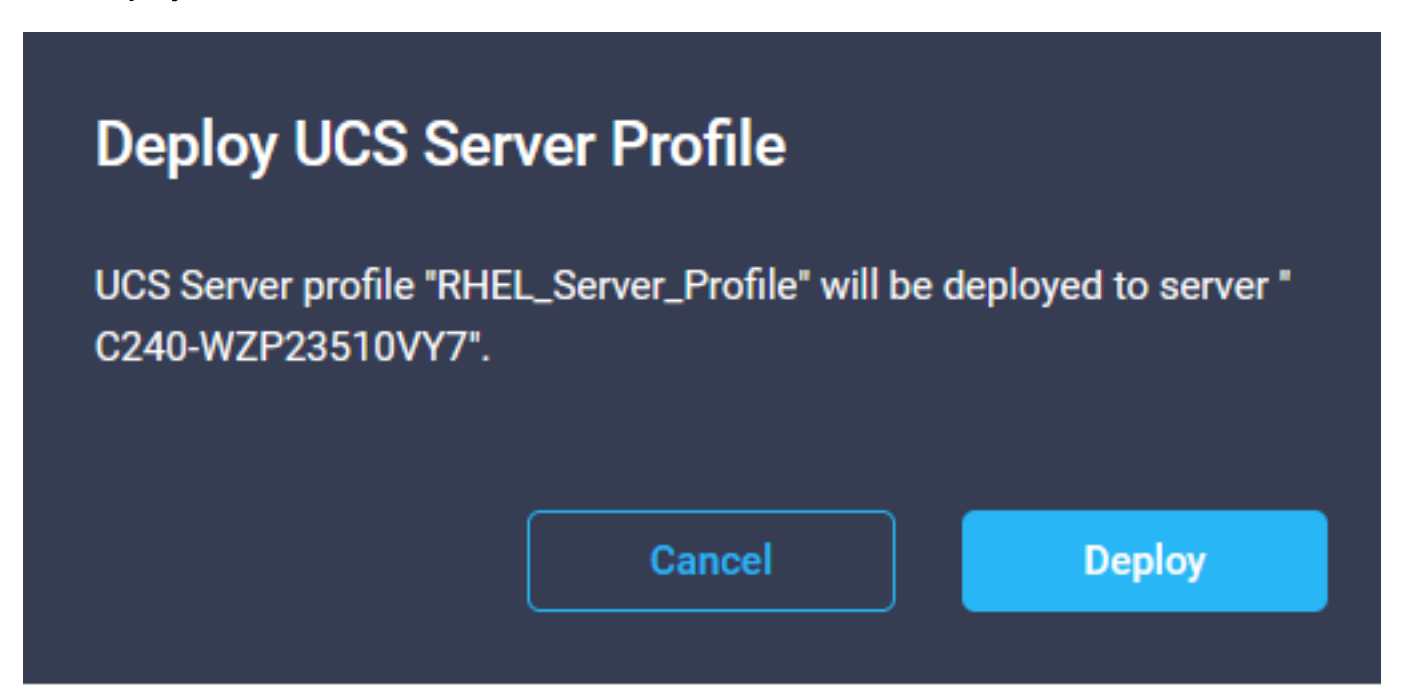

#### Execution Flow

| 0 | Deploy Boot Order Policy<br>Completed       |
|---|---------------------------------------------|
| ⊘ | Deploy LAN Connectivity Policy<br>Completed |
| ⊘ | Deploy Virtual Media Policy<br>Completed    |
| ⊘ | Deploy BIOS Policy<br>Completed             |
| ⊘ | Validate Virtual Media Policy<br>Completed  |
| ⊘ | Validate Boot Order Policy<br>Completed     |
| ⊘ | Validate LAN Connectivity Policy Completed  |
| Ø | Validate BIOS Policy Completed              |
| ⊘ | Prepare Server Profile Deploy               |
|   |                                             |

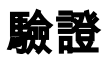

使用本節內容,確認您的組態是否正常運作。

### 驗證RHEL上的介面卡設定。

要檢查VIC介面卡提供的當前可用資源,請驗證dmesg檔案上的傳輸和接收隊列:

| \$ qr | ep enic | /var/log/dmesg | grep | resources |
|-------|---------|----------------|------|-----------|
|-------|---------|----------------|------|-----------|

| [roo | tOlocalhost | t ~]# | grep enic ∕va | r/log/d | dmesg Igr | ep res | ourc | :es |     |    |    |      |    |      |      |       |
|------|-------------|-------|---------------|---------|-----------|--------|------|-----|-----|----|----|------|----|------|------|-------|
| [    | 2.647884]   | enic  | 0000:62:00.0: | vNIC 1  | resources | avail: | ωq   | 8 r | q 8 | сq | 16 | intr | 18 |      |      |       |
| [    | 2.6494301   | enic  | 0000:62:00.0: | vNIC 1  | resources | used:  | ωq   | 8 r | q 8 | сq | 16 | intr | 18 | intr | mode | MSI-X |
| ]    | 2.657201]   | enic  | 0000:62:00.1: | VNIC 1  | resources | avail: | ωq   | 8 r | q 8 | сq | 16 | intr | 18 |      |      |       |
| [    | 2.6582721   | enic  | 0000:62:00.1: | VNIC 1  | resources | used:  | ωq   | 8 r | qΒ  | сq | 16 | intr | 18 | intr | mode | MSI-X |

ethtool -g interface\_name

| [root@localhost                                                                                                    | ~]# ethtool -g enp98s0f0                                                                               |
|----------------------------------------------------------------------------------------------------|----------------------------------------------------------------------------------------------------|
| Ring parameters                                                                                                    | for enp98s0f0:                                                                                         |
| Pre-set maximums                                                                                                    | s:                                                                                                    |
| RX:                                                                                                    | 4096                                                                                                   |
| RX Mini:                                                                                                    | 0                                                                                                    |
| RX Jumbo:                                                                                                    | 0                                                                                                    |
| TX:                                                                                                    | 4096                                                                                                   |
| Current hardware                                                                                                    | e settings:                                                                                            |
| RX:                                                                                                    | 4096                                                                                                   |
| RX Mini:                                                                                                    | 0                                                                                                    |
| RX Jumbo:                                                                                                    | 0                                                                                                    |
| TX:                                                                                                    | 4096                                                                                                   |
|                                                                                                    |                                                                                                    |
|                                                                                                    |                                                                                                    |
| [root@localhost                                                                                                    | ~]# ethtool -g enp98s0f1                                                                               |
| [root@localhost<br>Ring parameters                                                                                                   | ~]# <mark>ethtool -g enp98s0f1</mark><br>for enp98s0f1:                                                |
| [root@localhost<br>Ring parameters<br>Pre-set maximums                                                                               | ~]# <mark>ethtool -g enp98s0f1</mark><br>for enp98s0f1:<br>s:                                          |
| [root@localhost<br>Ring parameters<br>Pre-set maximums<br>RX:                                                                        | ~]# <mark>ethtool -g enp98s0f1</mark><br>for enp98s0f1:<br>s:<br>4096                                  |
| [root@localhost<br>Ring parameters<br>Pre-set maximums<br>RX:<br>RX Mini:                                                            | ~]# ethtool -g enp98s0f1<br>for enp98s0f1:<br>s:<br>4096<br>0                                          |
| [root@localhost<br>Ring parameters<br>Pre-set maximums<br>RX:<br>RX Mini:<br>RX Jumbo:                                               | ~]# ethtool -g enp98s0f1<br>for enp98s0f1:<br>s:<br>4096<br>0<br>0                                     |
| [root@localhost<br>Ring parameters<br>Pre-set maximums<br>RX:<br>RX Mini:<br>RX Jumbo:<br>TX:                                        | ~]# ethtool -g enp98s0f1<br>for enp98s0f1:<br>s:<br>4096<br>0<br>0<br>4096                             |
| [root@localhost<br>Ring parameters<br>Pre-set maximums<br>RX:<br>RX Mini:<br>RX Jumbo:<br>TX:<br>Current hardware                    | ~]# ethtool -g enp98s0f1<br>for enp98s0f1:<br>s:<br>4096<br>0<br>4096<br>settings:                     |
| [root@localhost<br>Ring parameters<br>Pre-set maximums<br>RX:<br>RX Mini:<br>RX Jumbo:<br>TX:<br>Current hardware<br>RX:             | ~]# ethtool -g enp98s0f1<br>for enp98s0f1:<br>s:<br>4096<br>0<br>4096<br>settings:<br>4096             |
| [root@localhost<br>Ring parameters<br>Pre-set maximums<br>RX:<br>RX Mini:<br>RX Jumbo:<br>TX:<br>Current hardware<br>RX:<br>RX Mini: | ~]# ethtool -g emp98s0f1<br>for emp98s0f1:<br>s:<br>4096<br>0<br>4096<br>settings:<br>4096<br>0        |
| <pre>[root@localhost Ring parameters Pre-set maximums RX: RX Mini: RX Jumbo: TX: Current hardware RX: RX Mini: RX Jumbo:</pre>       | ~]# ethtool -g emp98s0f1<br>for emp98s0f1:<br>s:<br>4096<br>0<br>4096<br>e settings:<br>4096<br>0<br>0 |

#### 驗證VMware ESXi上的介面卡設定。

為了檢查VIC介面卡提供的當前可用資源,請使用以下命令驗證傳輸和接收隊列,其中X是vmnic編 號。

vsish -e get /net/pNics/vmnicX/txqueues/info vsish -e get /net/pNics/vmnicX/rxqueues/info 運行此命令以驗證環大小:

esxcli network nic ring current get -n vmnicX

#### 直接在UCS上驗證介面卡設定。

為了驗證設定,請通過SSH連線到任何交換矩陣互聯。

使用命令connect adapter x/y/z 連線到伺服器介面卡,其中x是機箱編號,y是插槽編號,z是介面卡 編號。

連線到介面卡時,在額外登入時輸入dbgsh。

執行命令attach-mcp。

接下來,運行命令**vnicl** ,列出可用的VNIC。

查詢相應的vnic名稱eth0和eth1,並驗證設定。

```
UCS-IMM-A# connect adapter 1/1/1
Entering character mode
Escape character is '^]'.
(none) login: dbgsh
adapter (top):1#
adapter (top):4# attach-mcp
adapter (mcp):1# vnicl
adapter (mcp):19# vnicl
------
vnicid : 18
name : eth0
type : enet
state : UP
adminst : UP
flags : OPEN, INIT, LINKUP, NOTIFY_INIT, ENABLE, USING_DEVCMD2
ucsm name : eth0
spec_flags : MULTIFUNC, TRUNK
mq_spec_flags :
slot : 0
h:bdf : 0:03:00.0
vs.mac : 00:25:b5:01:00:46
mac : 00:25:b5:01:00:46
vifid : 801
vifcookie : 801
uif : 0
portchannel_bypass : 0x0
cos : 0
vlan : 0
rate_limit : unlimited
cur_rate : unlimited
stby_vifid : 0
stby_vifcookie : 0
stby_recovery_delay : 0
channel : 0
stdby_channel : 0
profile :
stdby_profile :
init_errno : 0
cdn : eth0
devspec_flags : TSO, LRO, RXCSUM, TXCSUM, RSS, RSSHASH_IPV4, RSSHASH_TCPIPV4, RSSHASH_IPV6,
RSSHASH_TCPIPV6
lif : 18
vmode : STATIC
encap mode : NONE
host wq : [11-18] (n=8)
```

host rg : [2010-2017] (n=8) (h=0x080107da) host cq : [2002-2017] (n=16) host intr : [3008-3025] (n=18) notify : pa=0x10384de000/40 intr=17 devcmd2 wg : [19] (n=1) vnicid : 19 name : eth1 type : enet state : UP adminst : UP flags : OPEN, INIT, LINKUP, NOTIFY\_INIT, ENABLE, USING\_DEVCMD2 ucsm name : eth1 spec\_flags : MULTIFUNC, TRUNK mq\_spec\_flags : slot : 0 h:bdf : 0:03:00.1 vs.mac : 00:25:b5:01:00:45 mac : 00:25:b5:01:00:45 vifid : 800 vifcookie : 800 uif : 1 portchannel\_bypass : 0x0 cos : O vlan : 0 rate\_limit : unlimited cur\_rate : unlimited stby\_vifid : 0 stby\_vifcookie : 0 stby\_recovery\_delay : 0 channel : 0 stdby\_channel : 0 profile : stdby\_profile : init\_errno : 0 cdn : ethl devspec flags : TSO, LRO, RXCSUM, TXCSUM, RSS, RSSHASH\_IPV4, RSSHASH\_TCPIPV4, RSSHASH\_IPV6, RSSHASH TCPIPV6 lif : 19 vmode : STATIC encap mode : NONE host wq : [20-27] (n=8) host rq : [2002-2009] (n=8) (h=0x080107d2) host cq : [1986-2001] (n=16) host intr : [2976-2993] (n=18) notify : pa=0x1038e27000/40 intr=17 devcmd2 wq : [28] (n=1) 

### 相關資訊

<u>技術支援與文件 - Cisco Systems</u>

Intersight中的伺服器配置檔案

<u>Cisco UCS虛擬介面卡調整指南(白皮書)</u>

Red Hat Enterprise Linux網路效能調整指南

#### 關於此翻譯

思科已使用電腦和人工技術翻譯本文件,讓全世界的使用者能夠以自己的語言理解支援內容。請注 意,即使是最佳機器翻譯,也不如專業譯者翻譯的內容準確。Cisco Systems, Inc. 對這些翻譯的準 確度概不負責,並建議一律查看原始英文文件(提供連結)。